2.8. 随意契約(工事)および指名見積(物品)

2.8.1.<u>業務の流れ</u>

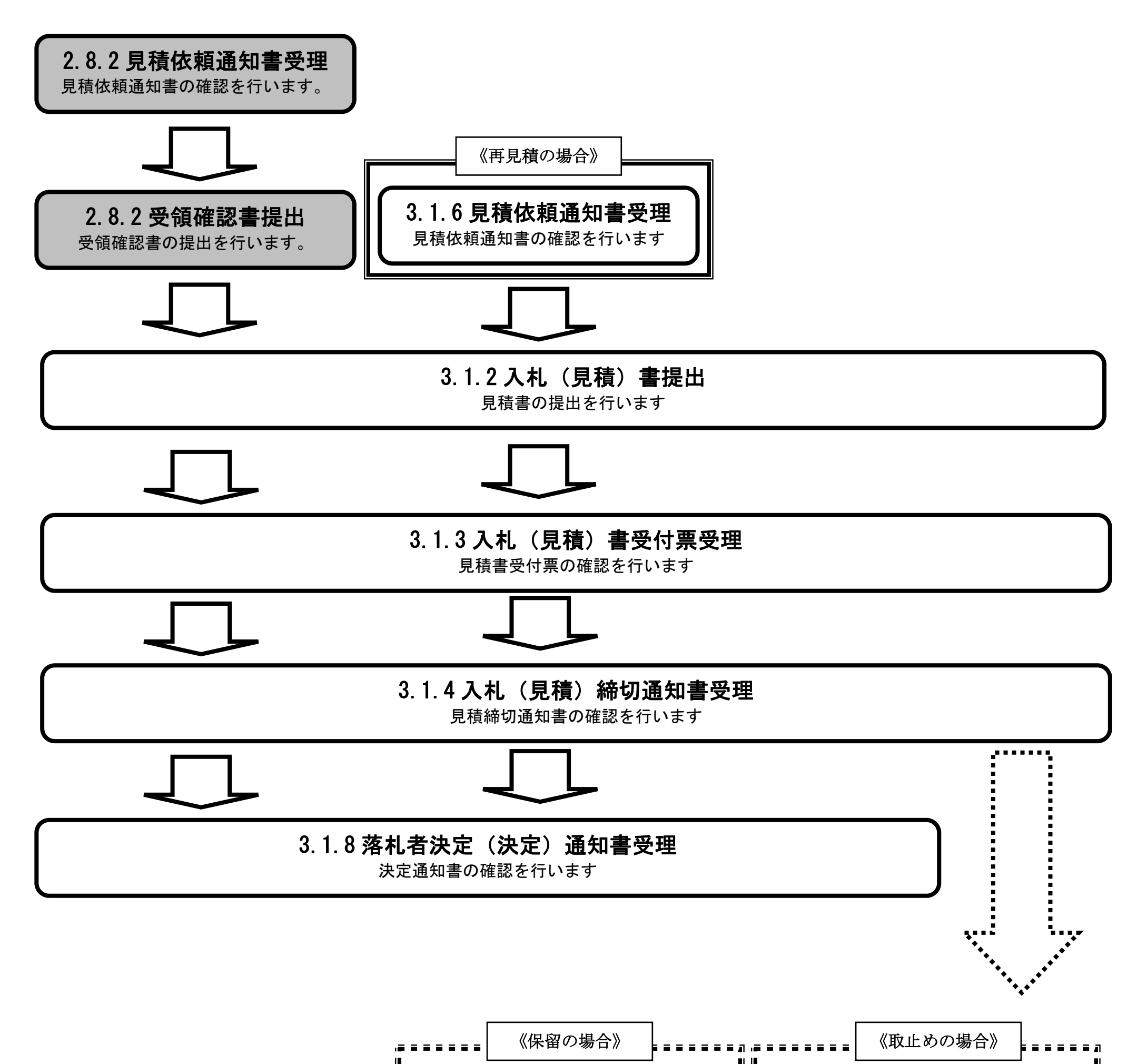

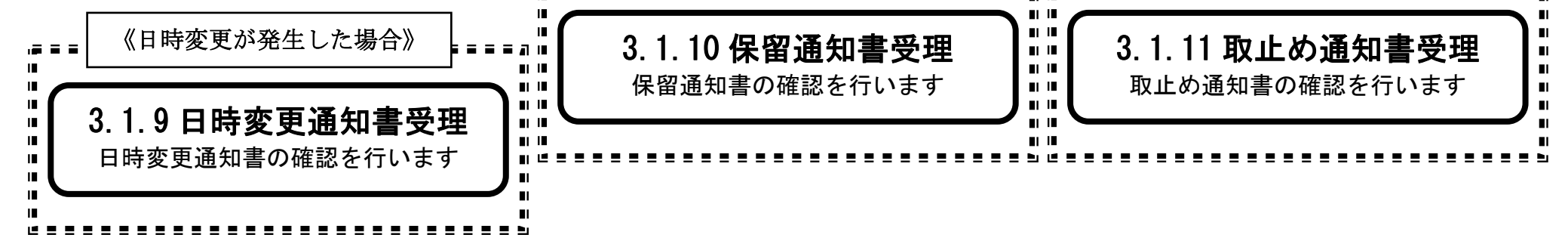

HARP 電子入札システム 受注者機能 操作マニュアル

# 2.8.2.<u>見積依頼通知書受理の流れ</u>

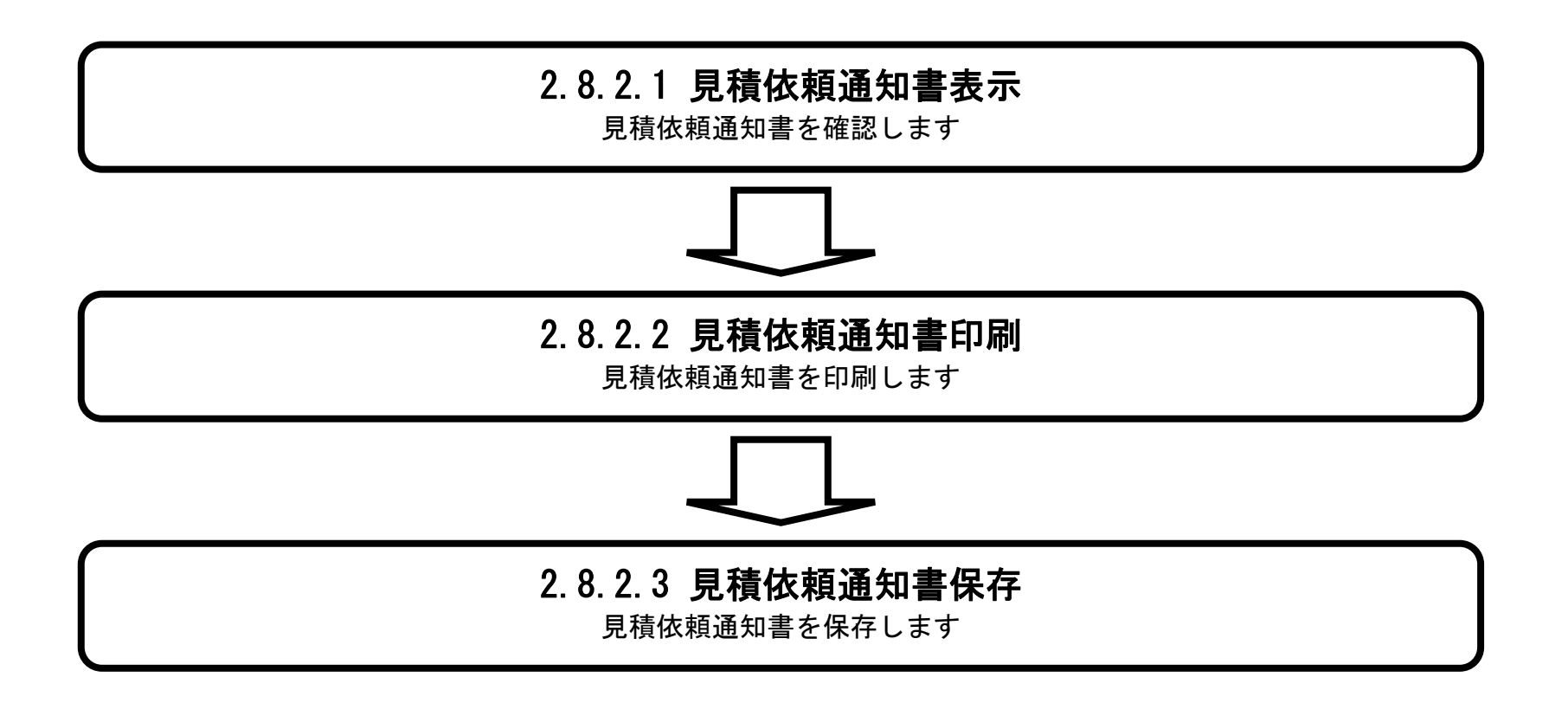

HARP 電子入札システム 受注者機能 操作マニュアル

# 2.8.2.1. <u>見積依頼通知書を確認するには?</u>

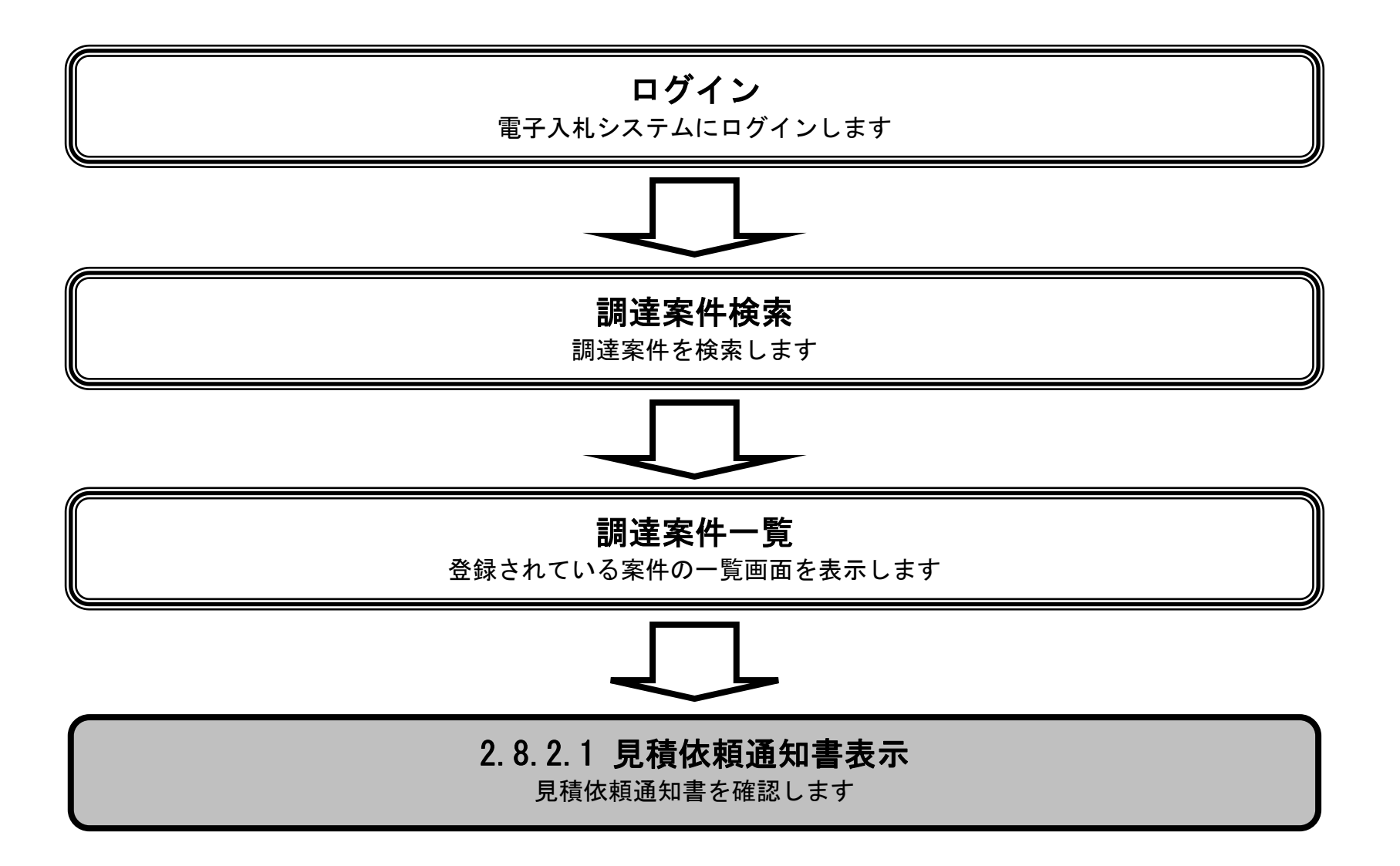

HARP 電子入札システム 受注者機能 操作マニュアル

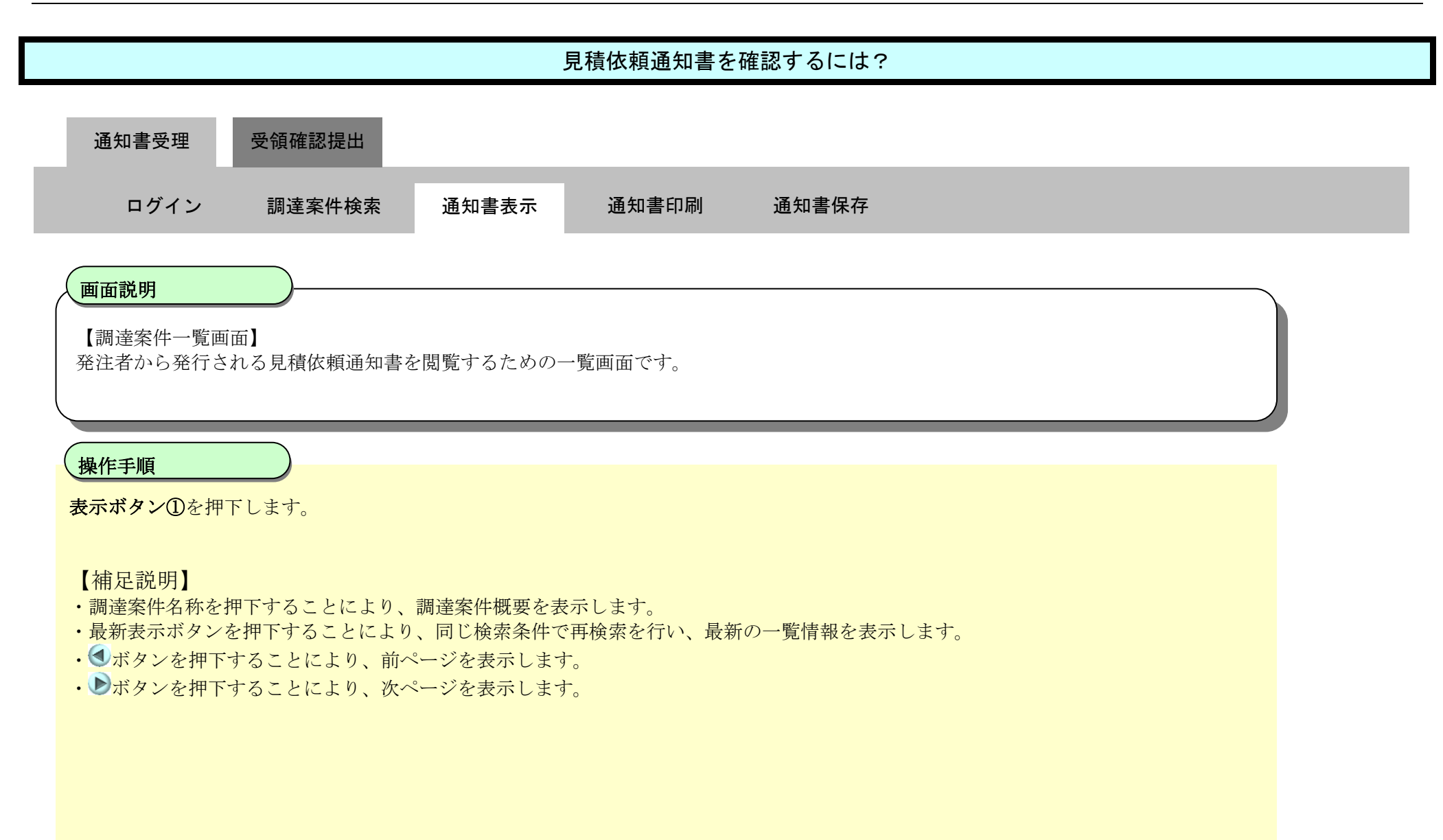

| 北海道                                                                                                  |                                                               |                                                  |                                |          |                   | 2020年 | .07月0                | 38 118 | 時04分             |                                                                          |     |       |    | CALS/ | EC ®? | ・入札シン | ステム       |
|----------------------------------------------------------------------------------------------------|---------------------------------------------------------------|--------------------------------------------------|--------------------------------|----------|-------------------|-------|----------------------|--------|------------------|--------------------------------------------------------------------------|-----|-------|----|-------|-------|-------|-----------|
| 745                                                                                                  |                                                               | 電子入札システ                                          | ム検証機能                          | 説明要求     |                   |       |                      |        |                  |                                                                          |     |       |    |       | ~14   | ゴ     |           |
| <ul> <li> 調達案件検索 </li> <li> 調達案件一覧 </li> <li> 入札状況一覧 </li> <li> 登録者情報 </li> <li> 保存データ表示 </li> </ul> | 公共団体(部局)<br>業者番号<br>業者住所<br>業者名称<br>氏名<br>案件表示順序 調達案件番号 ✓ ○昇順 |                                                  |                                | 調達案件一覧   |                   |       |                      |        |                  | 表示案件 1-10<br>全案件数 7291<br>12345678910<br>最新表示<br>最新更新日時 2020.07.03 11:03 |     |       |    |       |       |       |           |
|                                                                                                    | 现还实件情報                                                        |                                                  | 案件情報                           |          | 兼争参加资格码<br>参加表明由/ |       | 加资格確認申請/<br>長明書/技術資料 |        | 受領確認/<br>提出意思確認書 |                                                                          |     | 技術提案書 |    |       | 企業    |       |           |
|                                                                                                    | <b>율</b><br>号                                                 | ]<br>発                                           | は家件名件<br>は者アナウンス               |          | 播出                | 再提出   | 受付票                  | 通知書    | 通加書              | 播出                                                                       | 再搵出 | 栗村党   | 搵出 | 再設出   | 受付票   | 通知書   | ブロパ<br>ティ |
|                                                                                                    | 1                                                             | <u>20200702 指名見;<br/>修正)</u><br>2020/07/03 10:51 | <u>唐エビデンス(マニ</u><br>更 <u>新</u> | コアル 指名見積 |                   |       |                      |        | 表示               | 提出                                                                       |     |       |    |       |       |       |           |
|                                                                                                    | 2                                                             | <u>20200701指名競争</u>                              | <u>●入札案件表示</u>                 | 指名競争     |                   |       |                      |        | 表示               |                                                                          |     |       |    |       |       |       | 変更        |
|                                                                                                    | 3                                                             | <u>20200701→般競争</u><br>2020/07/01 14:01          | ▶入札案件物品<br>更新                  | 一般競争     |                   |       |                      |        |                  |                                                                          |     |       |    |       |       |       |           |

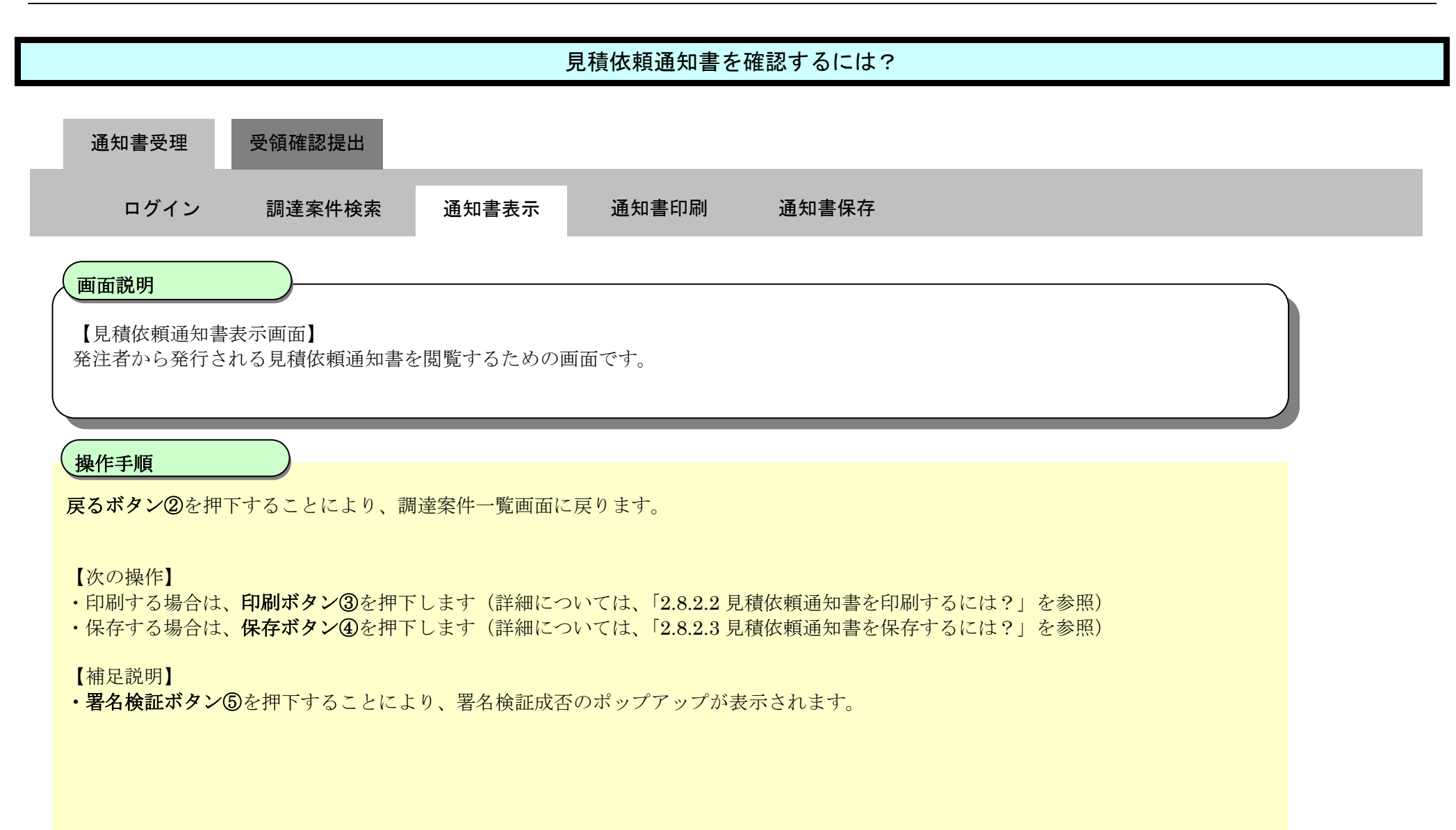

| 北海道                                                            |                                          |                                               | 2020年07月03日 11時07分                                                                                                    | <b>CALS/EC</b> 電子入札システム |
|----------------------------------------------------------------|------------------------------------------|-----------------------------------------------|----------------------------------------------------------------------------------------------------|-------------------------|
|                                                                | 電子入札システム 枝                               | 建越機能 説明要求                                     |                                                                                                    | へルプ                     |
| 0 調達案件検索                                                       |                                          |                                               |                                                                                                    | 令和02年07月03日             |
| ○ 調達案件一覧<br>○ 入札状況一覧                                           | 業者者<br>業者名<br>氏名                         | <del>5号</del><br>3称                           | 北海道知事                                                                                                    |                         |
| <ul> <li>         ・登録者情報         ・保存データ表示         ・</li> </ul> |                                          |                                               | <b>見積依頼通知書</b><br>(1127301837387052674)                                                                                       |                         |
|                                                                |                                          |                                               | 下記案件について、見積書を送信してください。<br>記                                                                                                   |                         |
|                                                                | 調達3<br>調達3<br>見積<br>見積<br>見積<br>行<br>での他 | 8件番号<br>8件名称<br>肋始日時<br>帝切予定日時<br>9定日時<br>1事項 | 2010002020000700100000009700<br>20200702_指名見積エビデンス(マニュアル修正)<br>令和02年07月03日 15時59分<br>令和02年07月03日 18時59分<br>令和02年07月03日 19時00分 |                         |
|                                                                | 見積                                       | を依頼いたします。<br>3                                |                                                                                                    | 5                       |

# 2.8.2.2. <u>見積依頼通知書を印刷するには?</u>

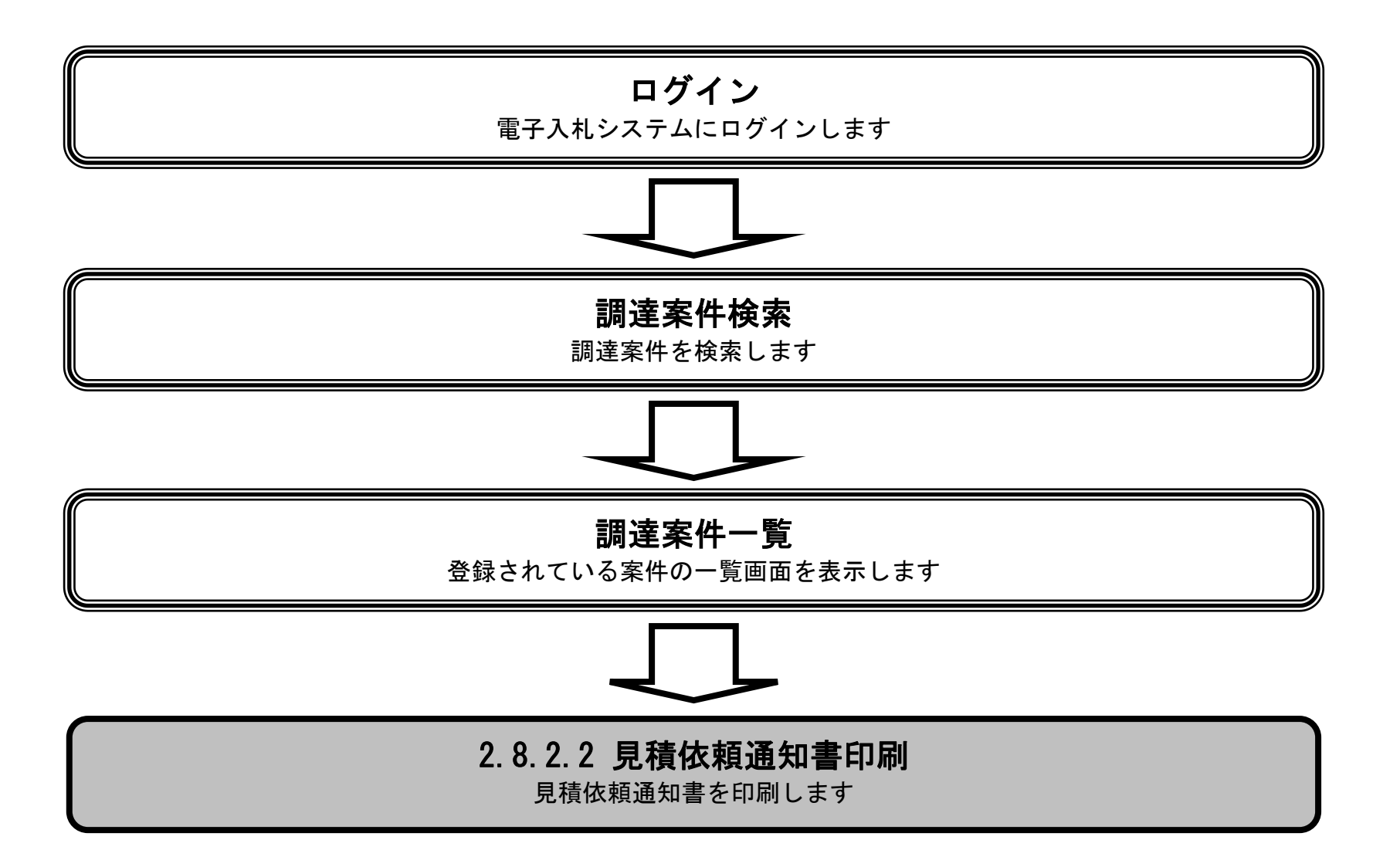

HARP 電子入札システム 受注者機能 操作マニュアル

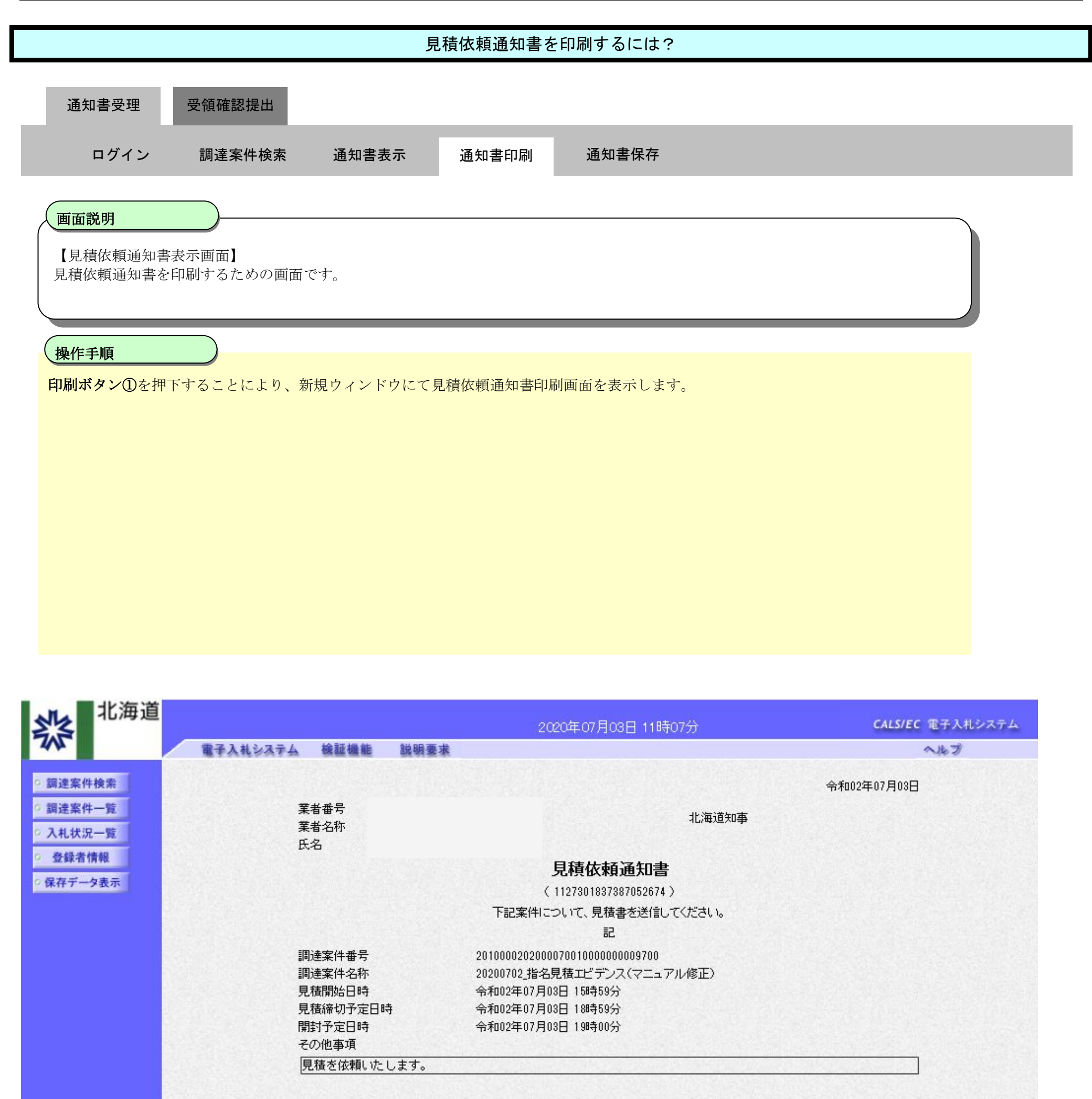

① 印刷 保存 戻る

Z

HARP 電子入札システム 受注者機能 操作マニュアル

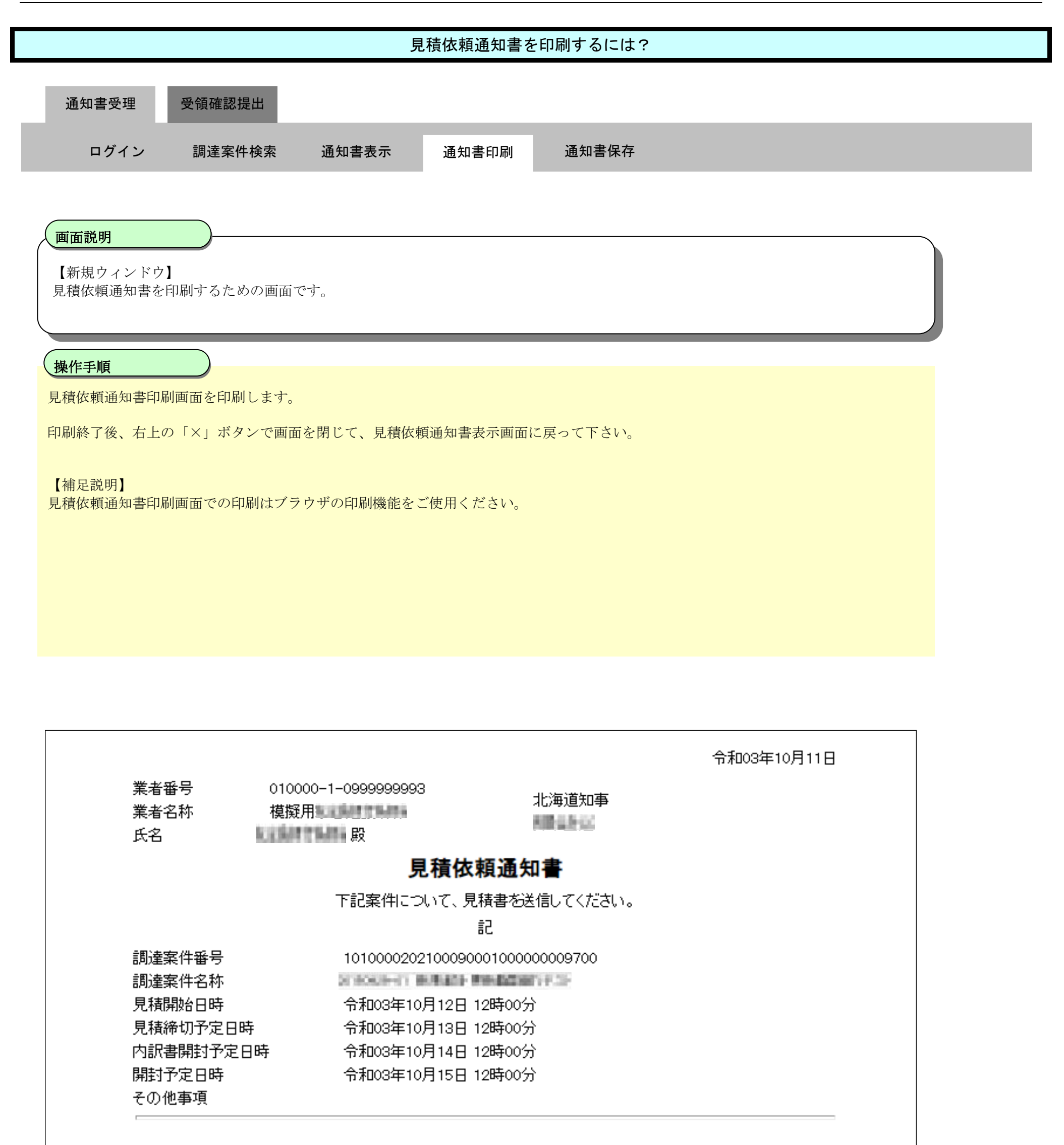

# 2.8.2.3. <u>見積依頼通知書を保存するには?</u>

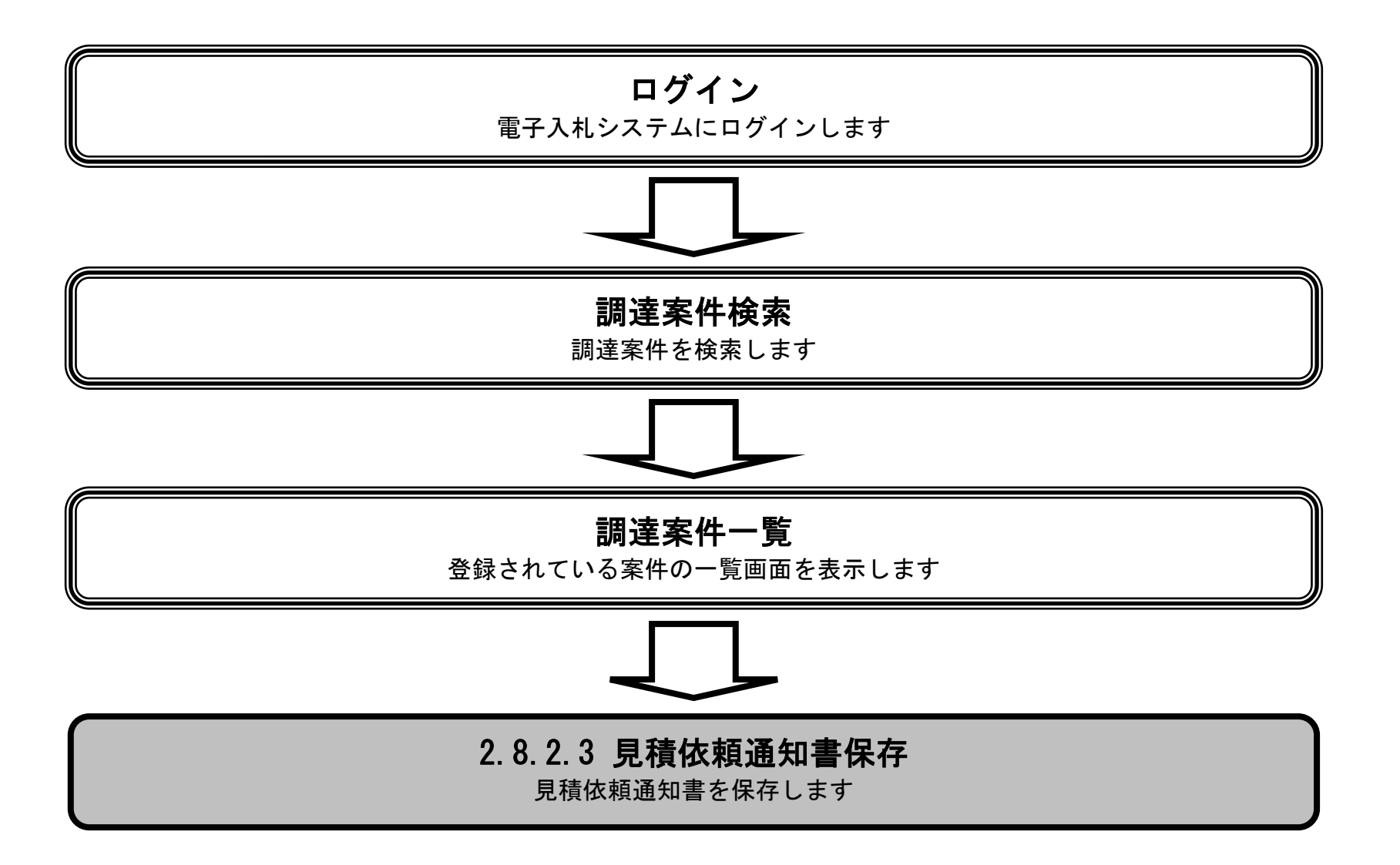

HARP 電子入札システム 受注者機能 操作マニュアル

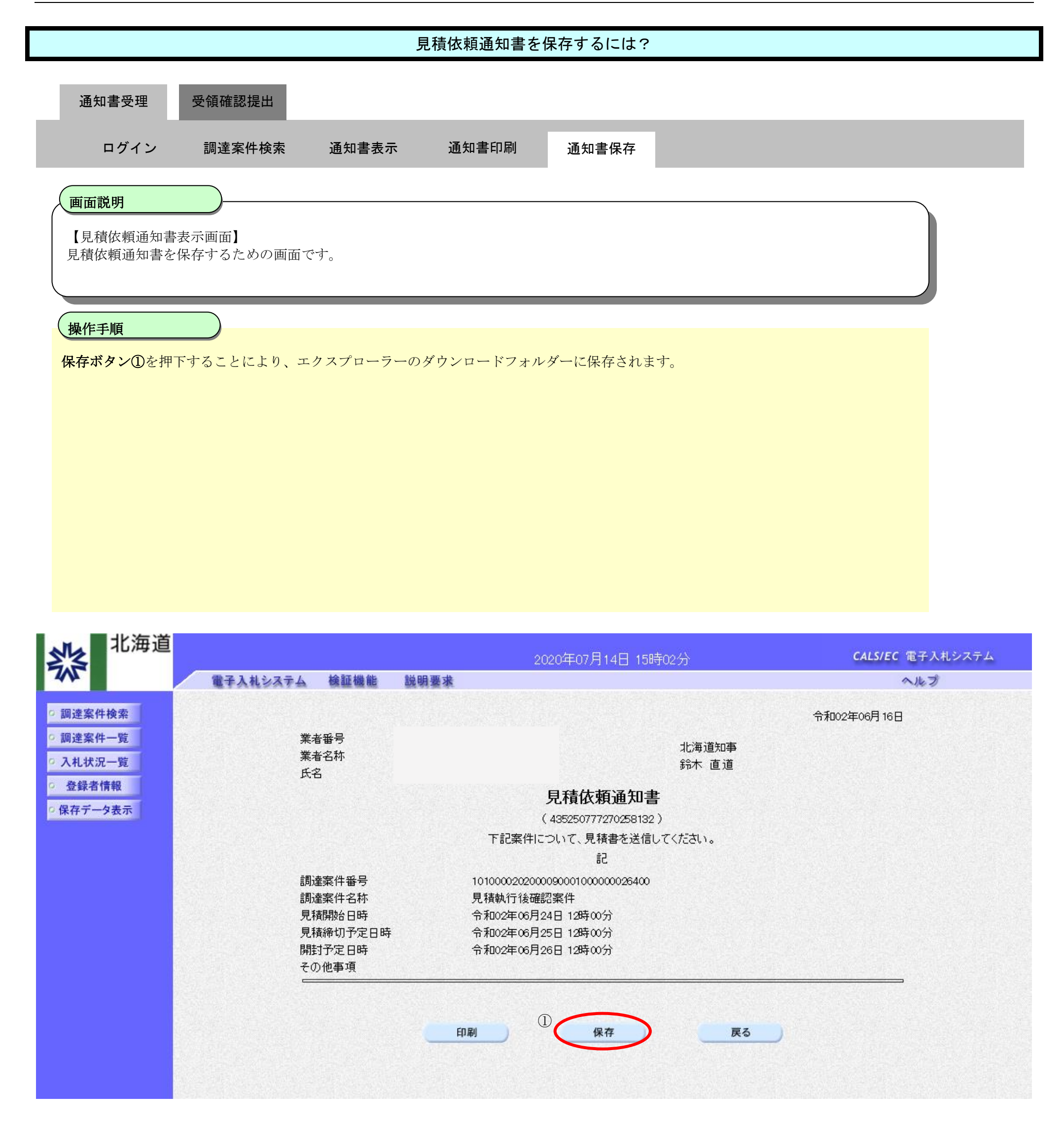

# 2.8.3. <u>受領確認書提出の流れ</u>

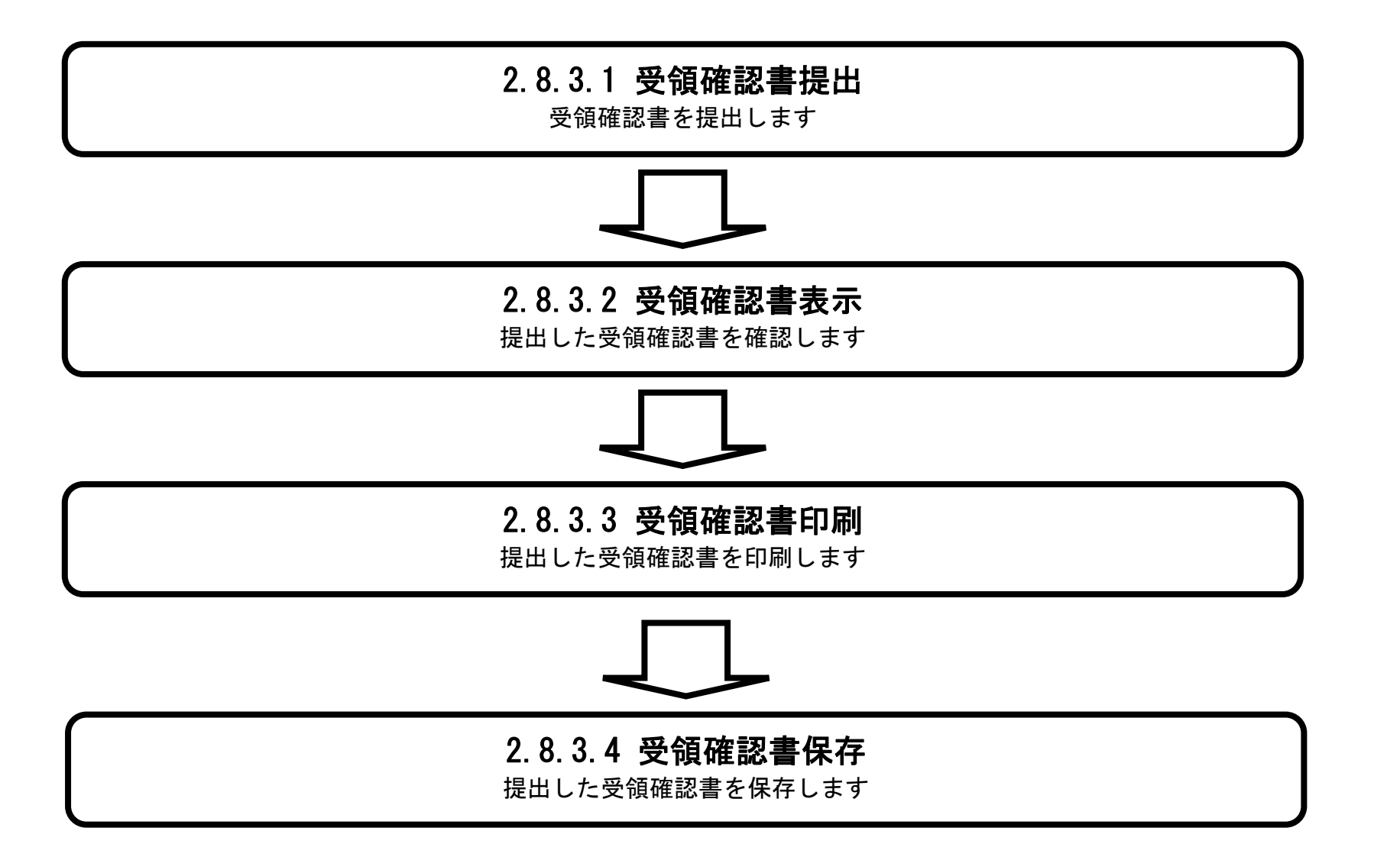

HARP 電子入札システム 受注者機能 操作マニュアル

# 2.8.3.1. <u>受領確認書の提出をするには?</u>

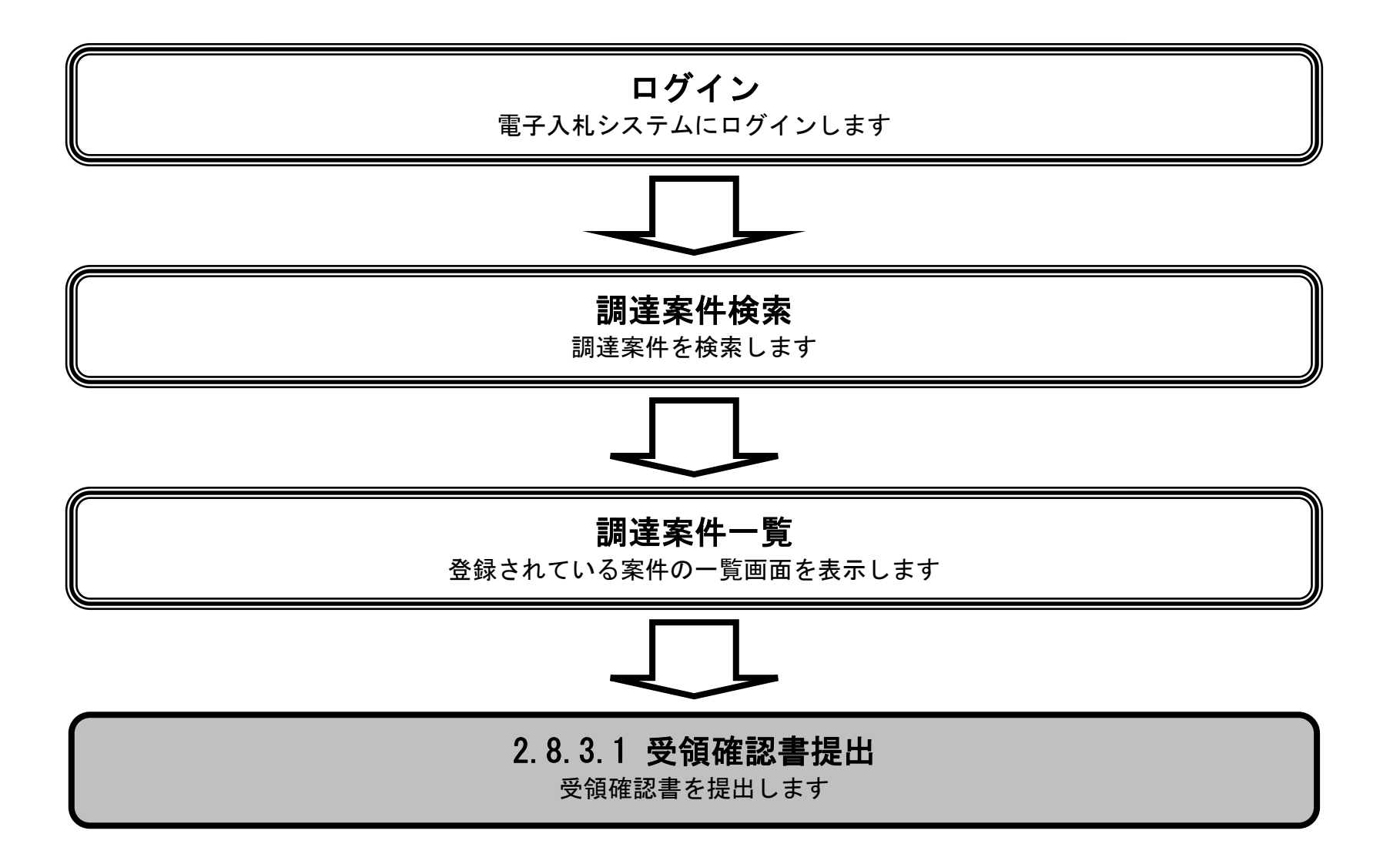

HARP 電子入札システム 受注者機能 操作マニュアル

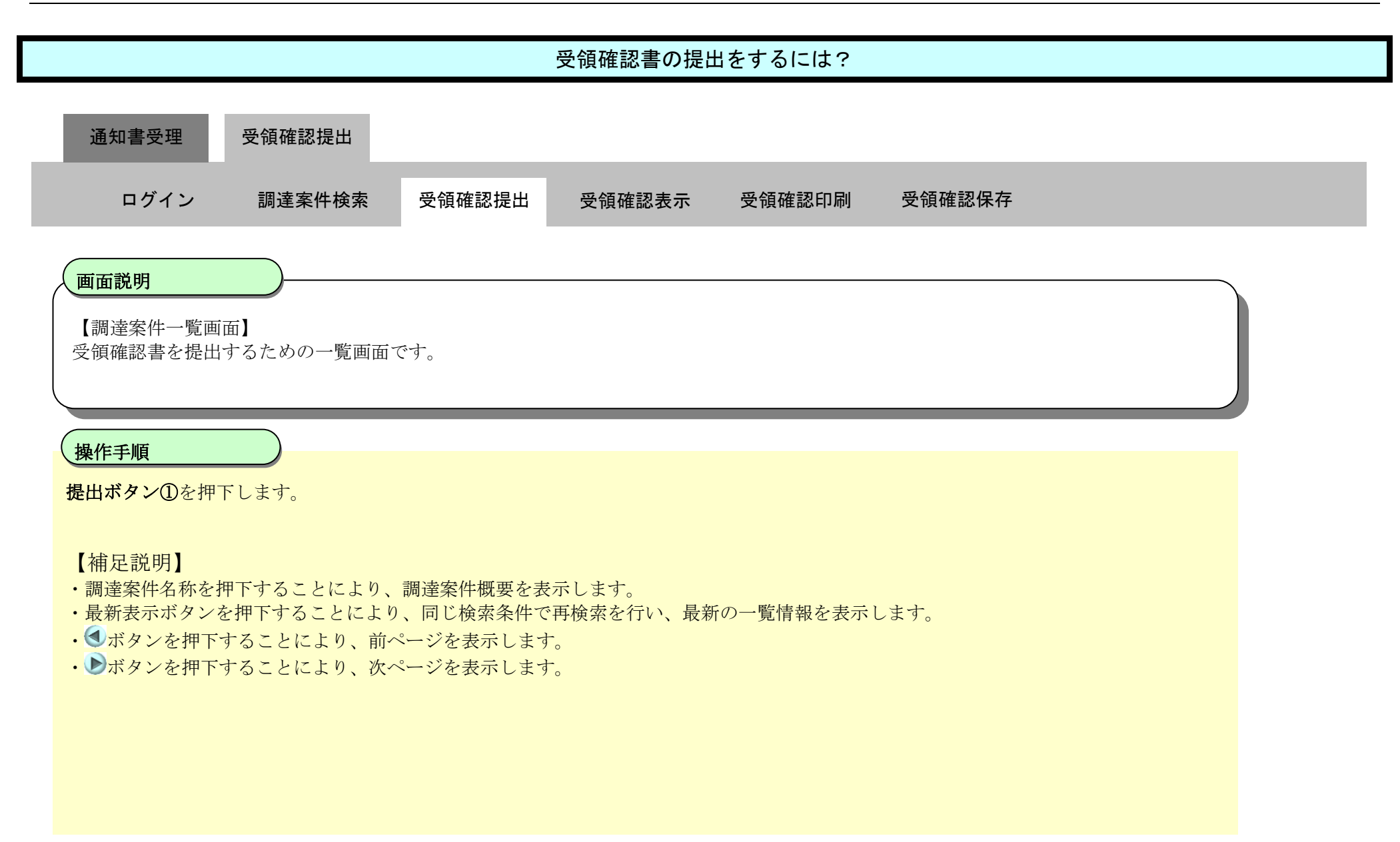

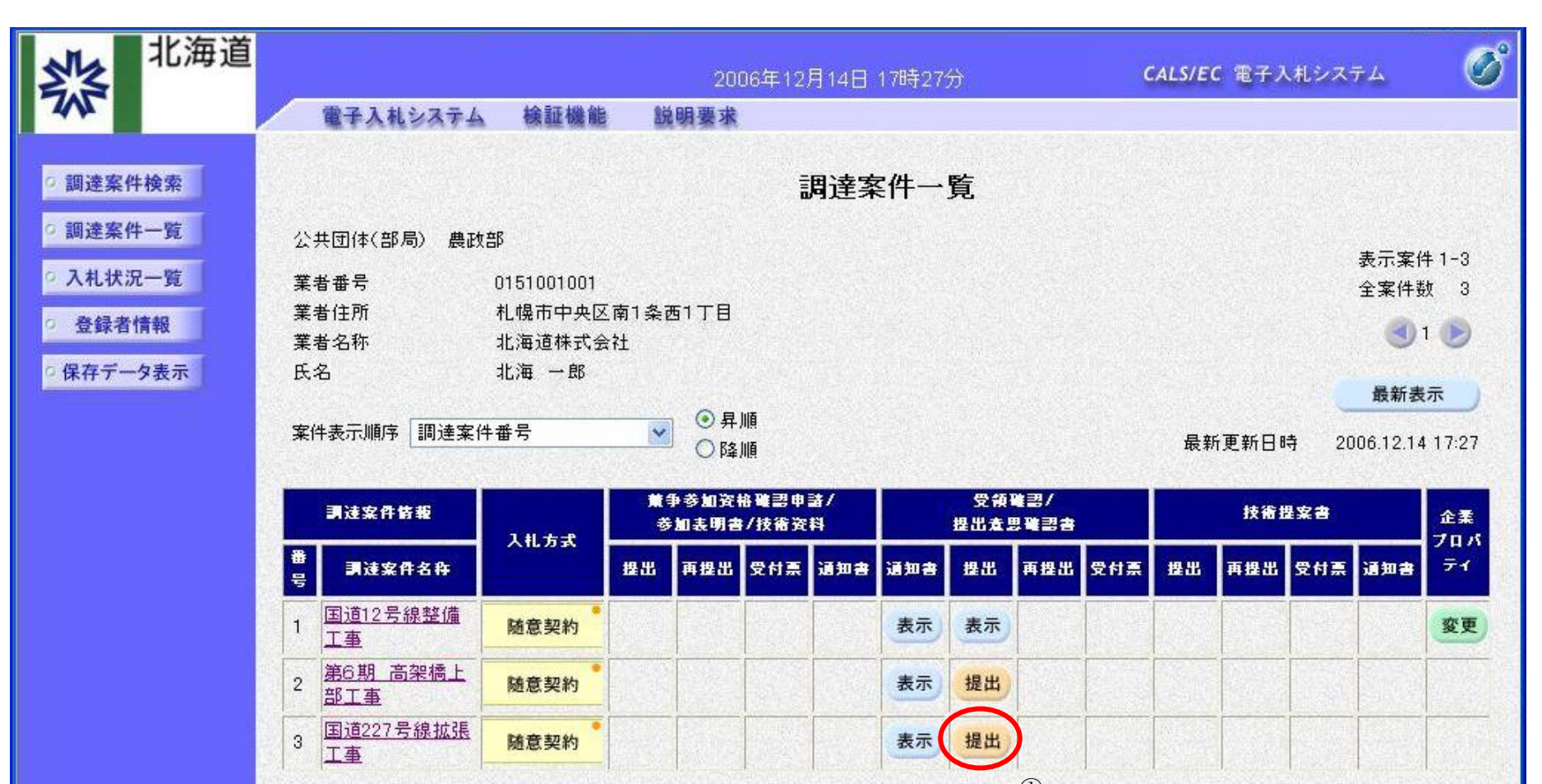

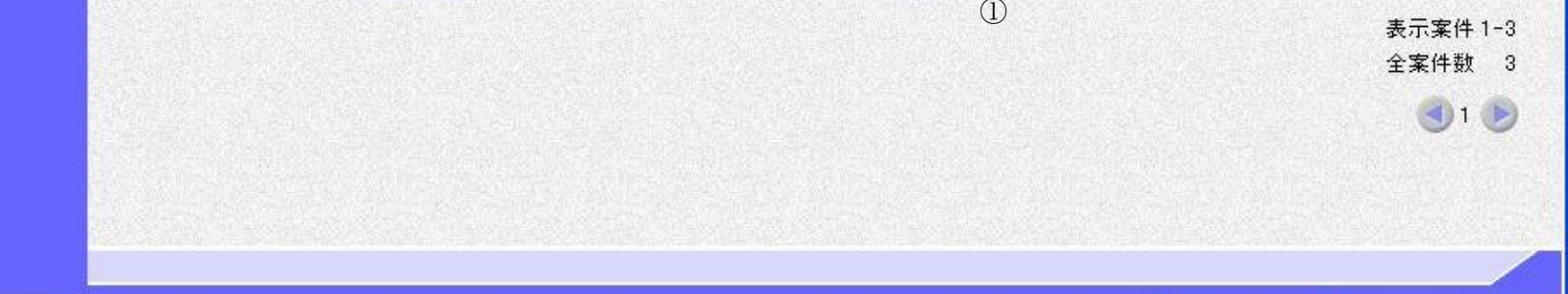

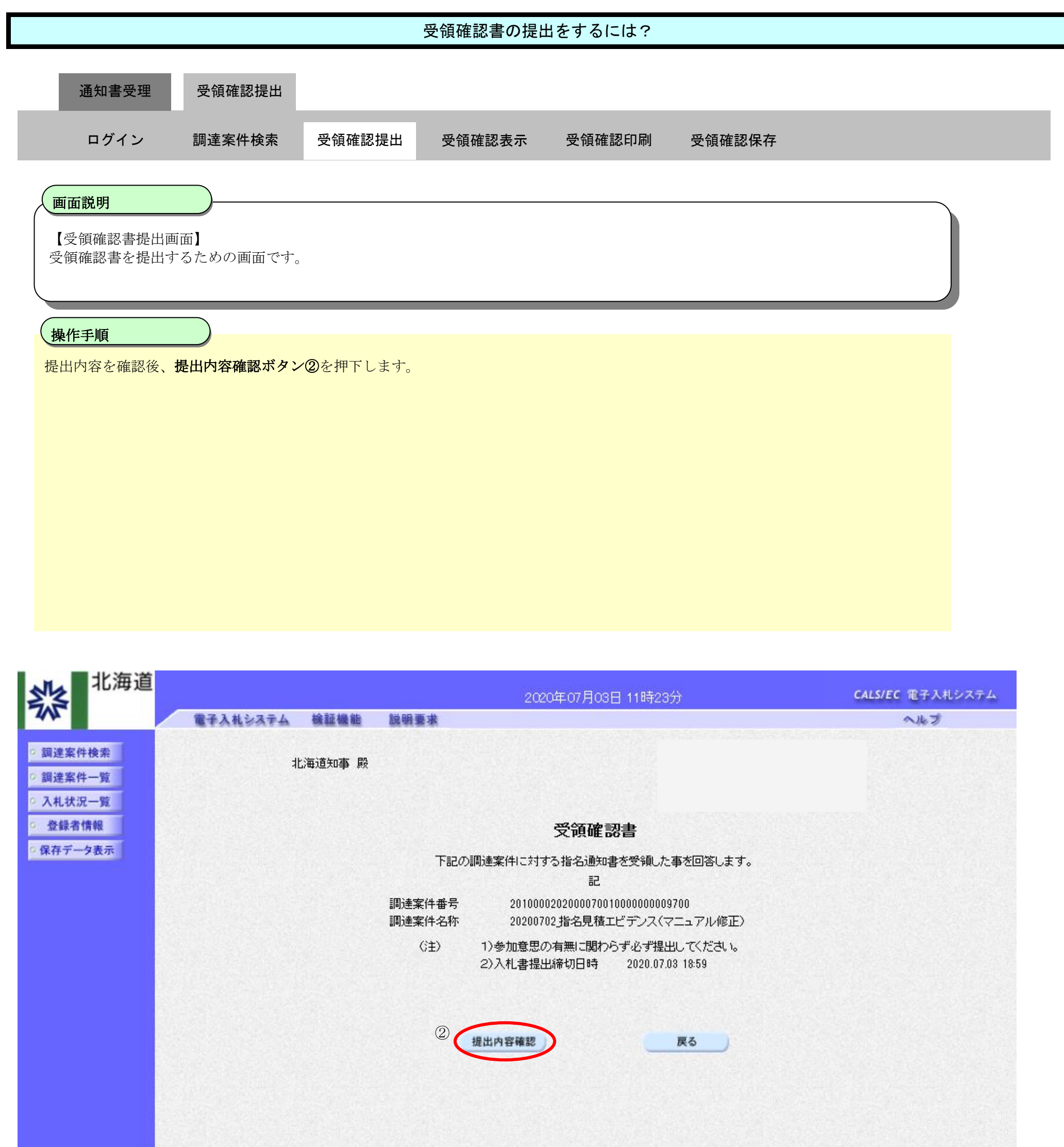

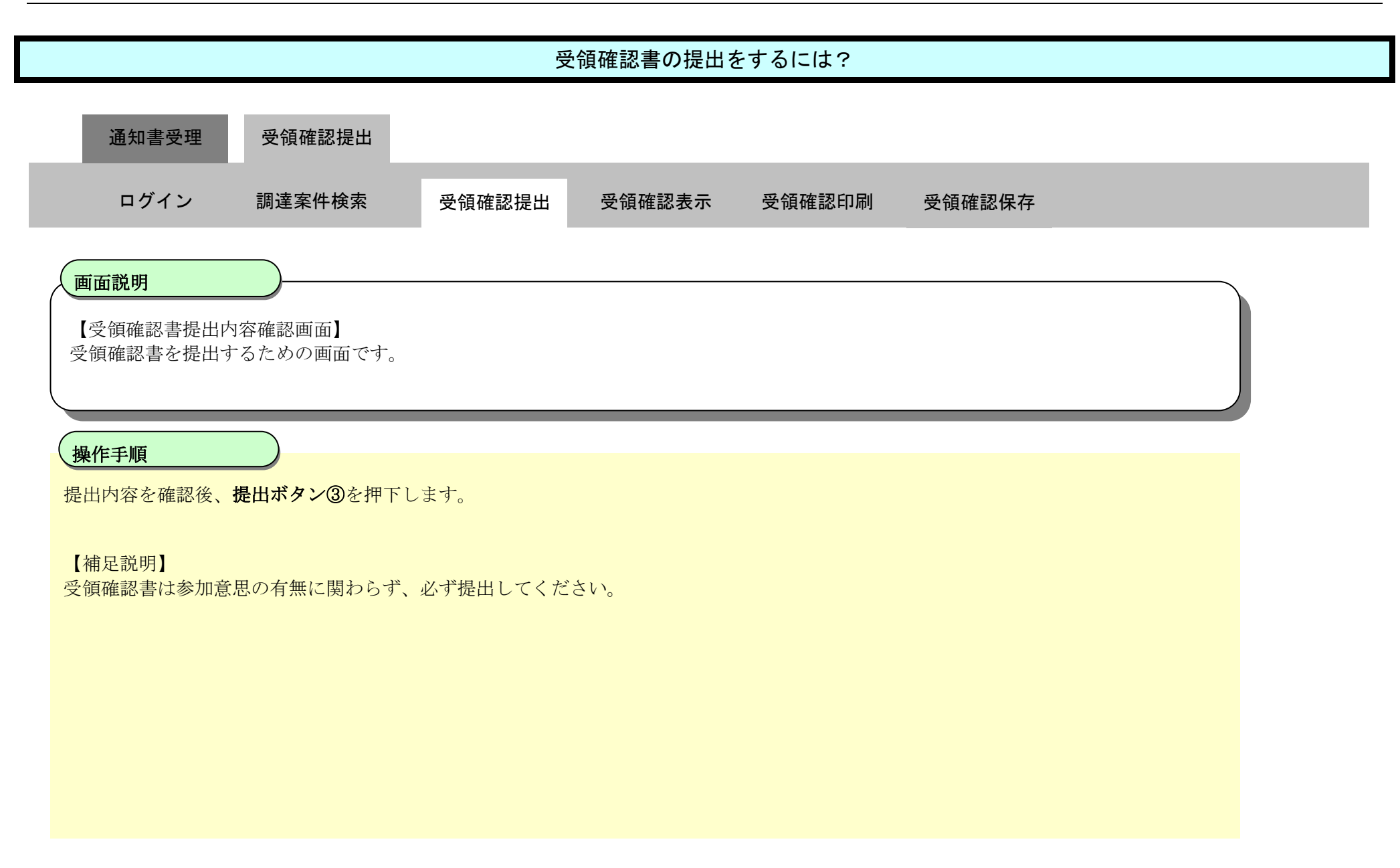

| <b>北海道</b>                                                                                                    |               | 2020年07月03日 11時30分                                                      | <b>CALS/EC</b> 電子入札システム |
|----------------------------------------------------------------------------------------------------|---------------|-------------------------------------------------------------------------|-------------------------|
| 745                                                                                                    | 電子入札システム 検証機能 | 説明要求                                                                    | へルプ                     |
| <ul> <li>         ·調達案件検索         <ul> <li>                 調達案件一覧                 </li> </ul> </li> <li>                 入札状況一覧         </li> </ul> | 北海道知事 殿       |                                                                         |                         |
| 登録者情報     日<br>                                                                                                    |               | 受領確認書                                                                   |                         |
| ○ 保存データ表示                                                                                                    |               | 下記の調達案件に対する指名通知書を受領した事を回答<br>記                                          | 乳ます。                    |
|                                                                                                    |               | 調達案件番号 201000020200007001000000009700<br>調達案件名称 20200702指名見積エビデンス(マニュア) | し修正)                    |
|                                                                                                    |               | (注) 1)参加意思の有無に関わらず必ず提出してくた<br>2)入札書提出締切日時 2020.07.03 18:59              | さい。                     |
|                                                                                                    |               | 印刷 選出                                                                   | <b>戻る</b>               |

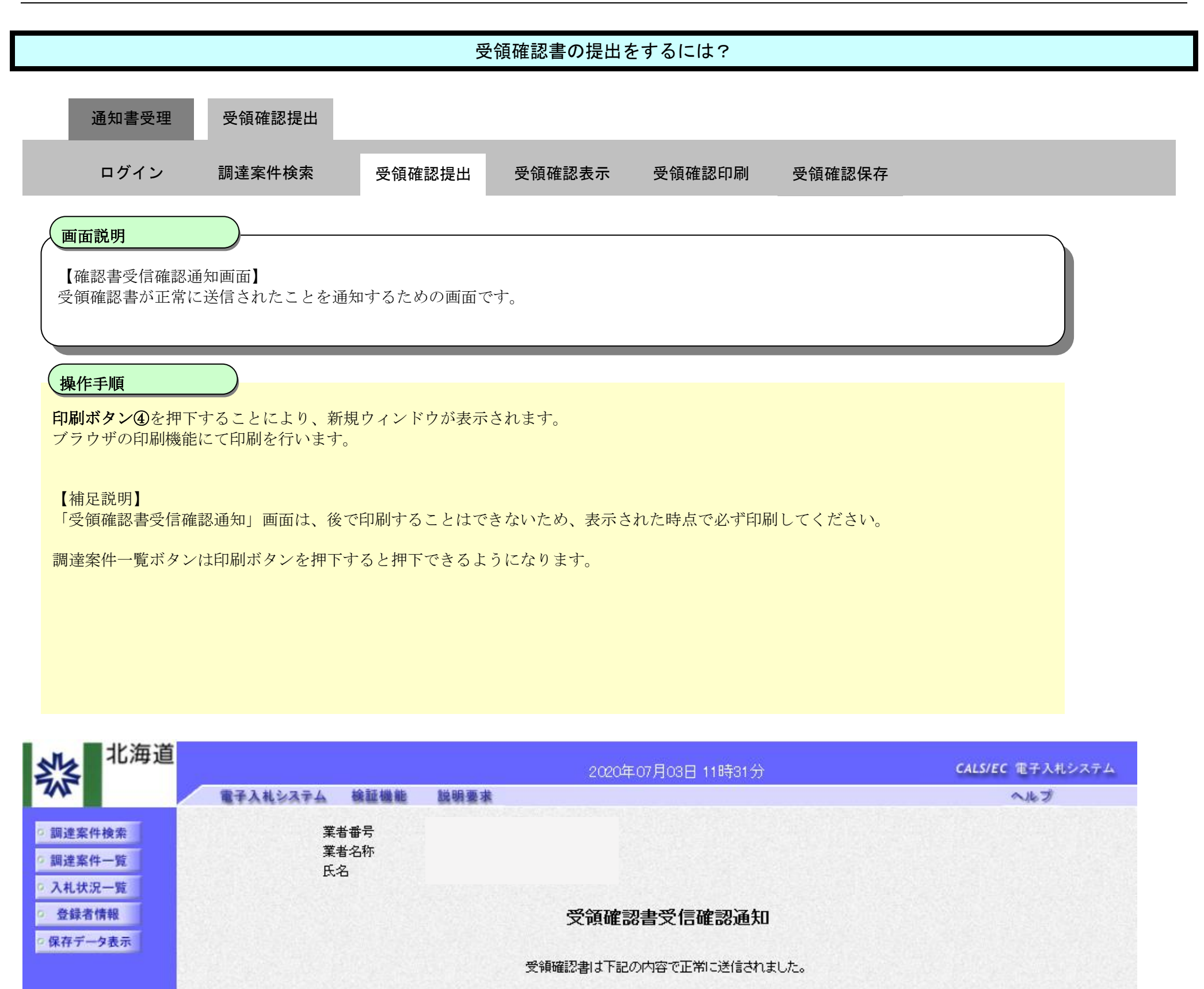

| 調達案件番号 | 201000020200007001000000009700 |
|--------|--------------------------------|
| 調達案件名称 | 20200702_指名見積エビデンス(マニュアル修正)    |
|        |                                |

申請日時 令和02年07月03日 11時31分

### 印刷を行ってから、調達案件一覧ボタンを押下してください

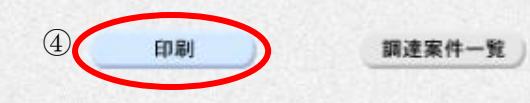

HARP 電子入札システム 受注者機能 操作マニュアル

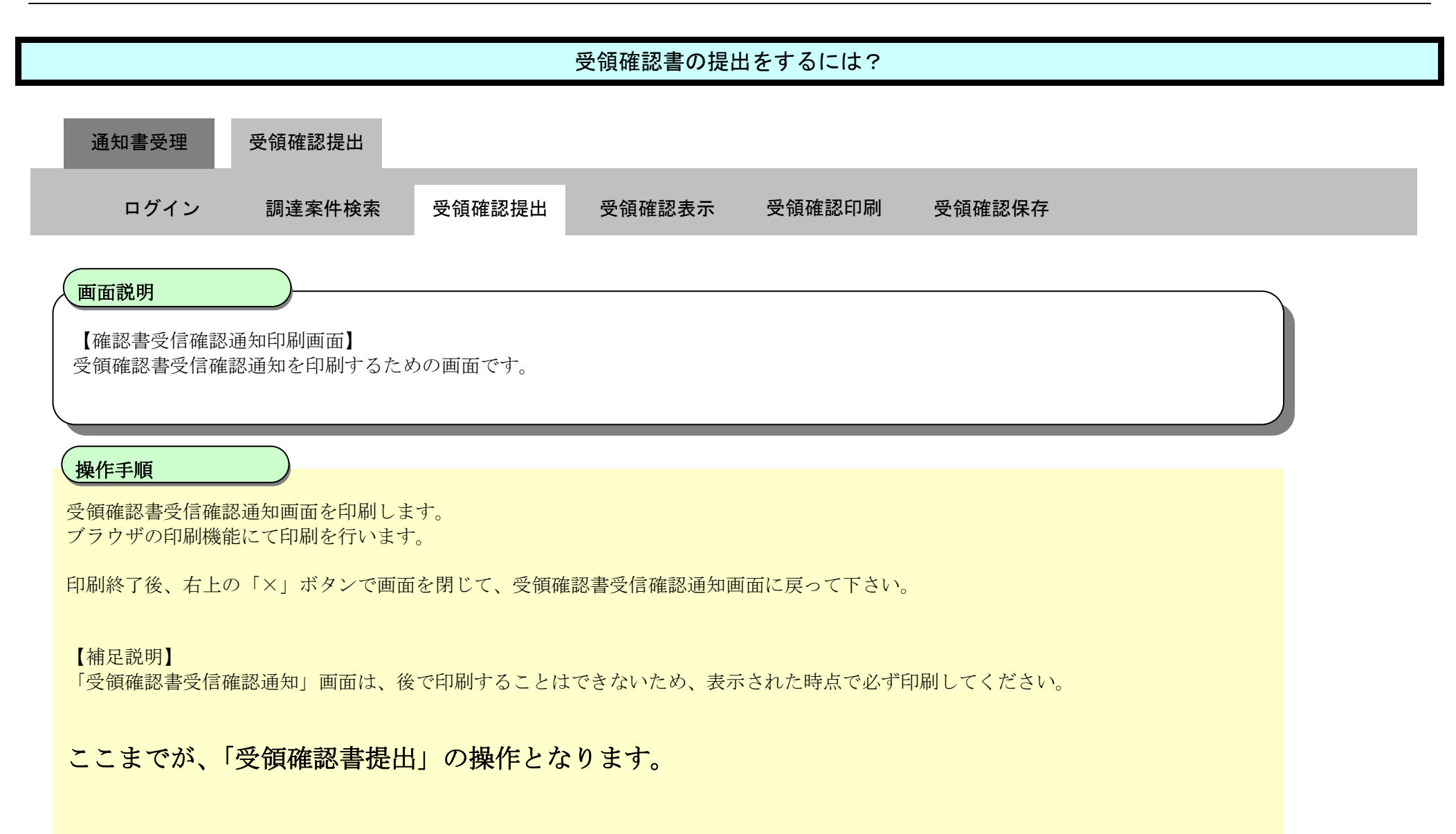

| 業者番号<br>業者名称<br>氏名 | 010000-1-099999999<br>股 | 993                |  |  |  |  |  |  |
|--------------------|-------------------------|--------------------|--|--|--|--|--|--|
|                    | 受領確認書受信確認通知             |                    |  |  |  |  |  |  |
|                    | 受領確認書は下記の内容で正常に送信されました。 |                    |  |  |  |  |  |  |
|                    | 調達案件番号<br>調達案件名称        |                    |  |  |  |  |  |  |
|                    | 申請日時                    | 令和04年04月06日 10時02分 |  |  |  |  |  |  |

# 2.8.3.2. <u>受領確認書の表示をするには?</u>

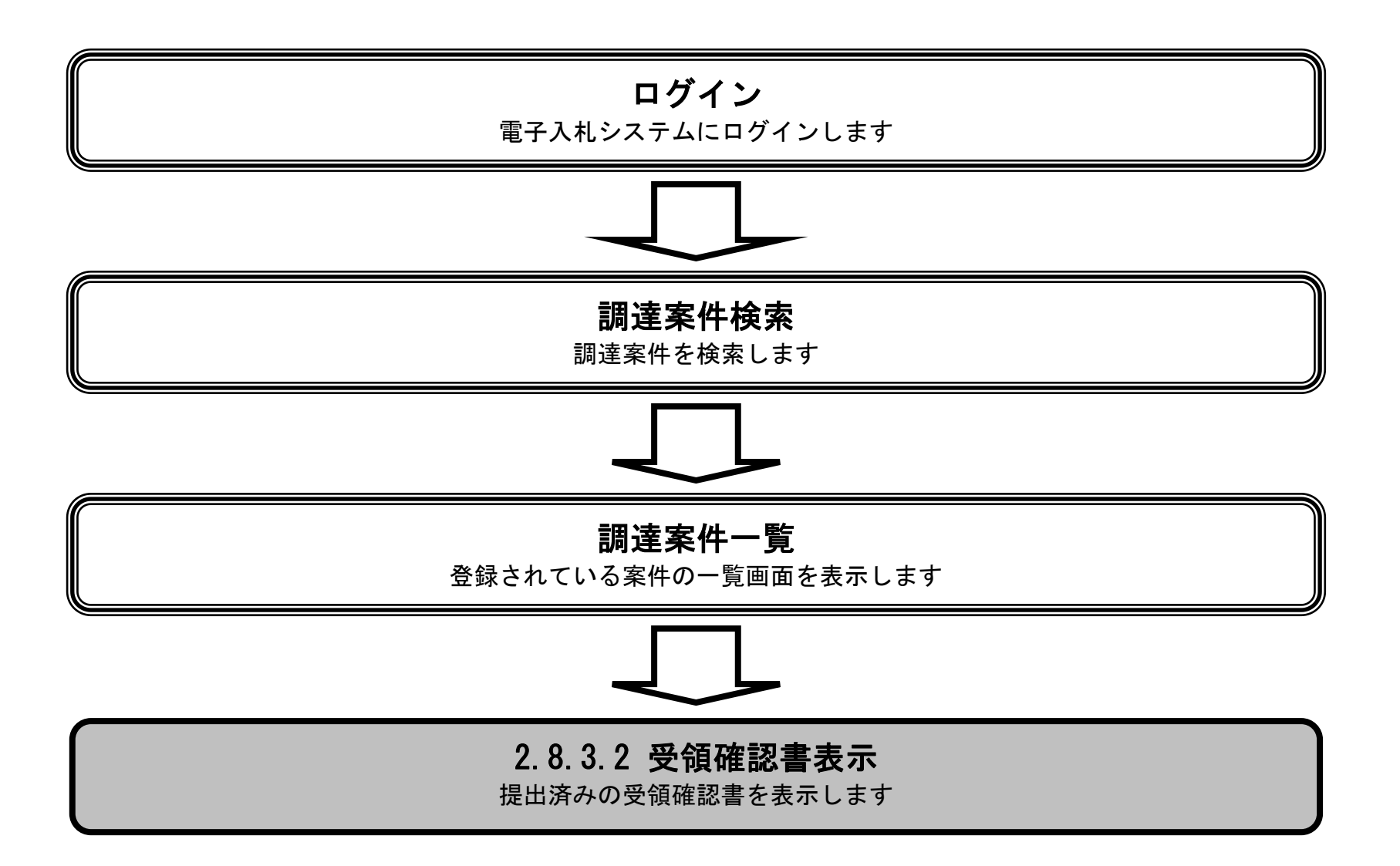

HARP 電子入札システム 受注者機能 操作マニュアル

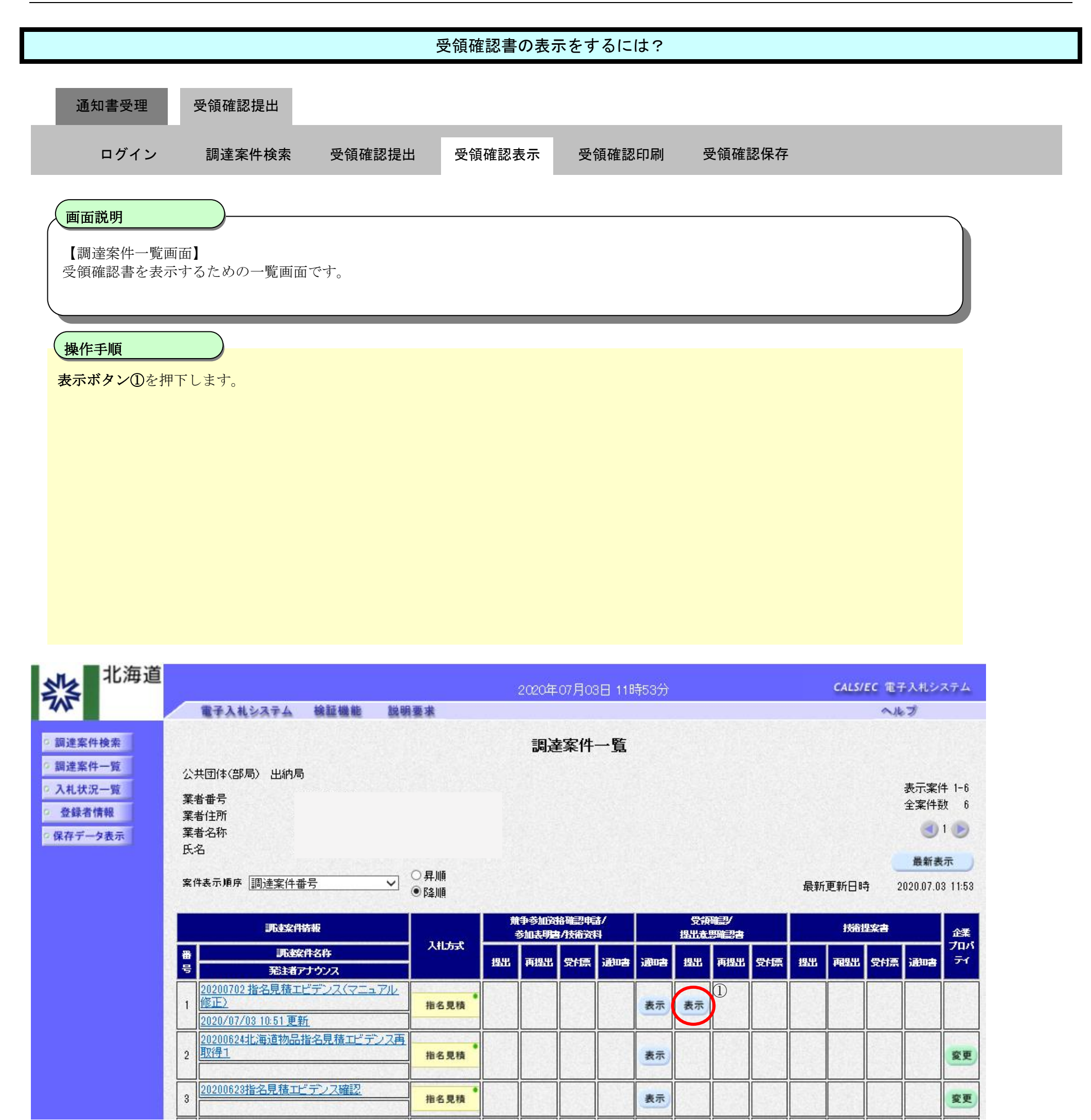

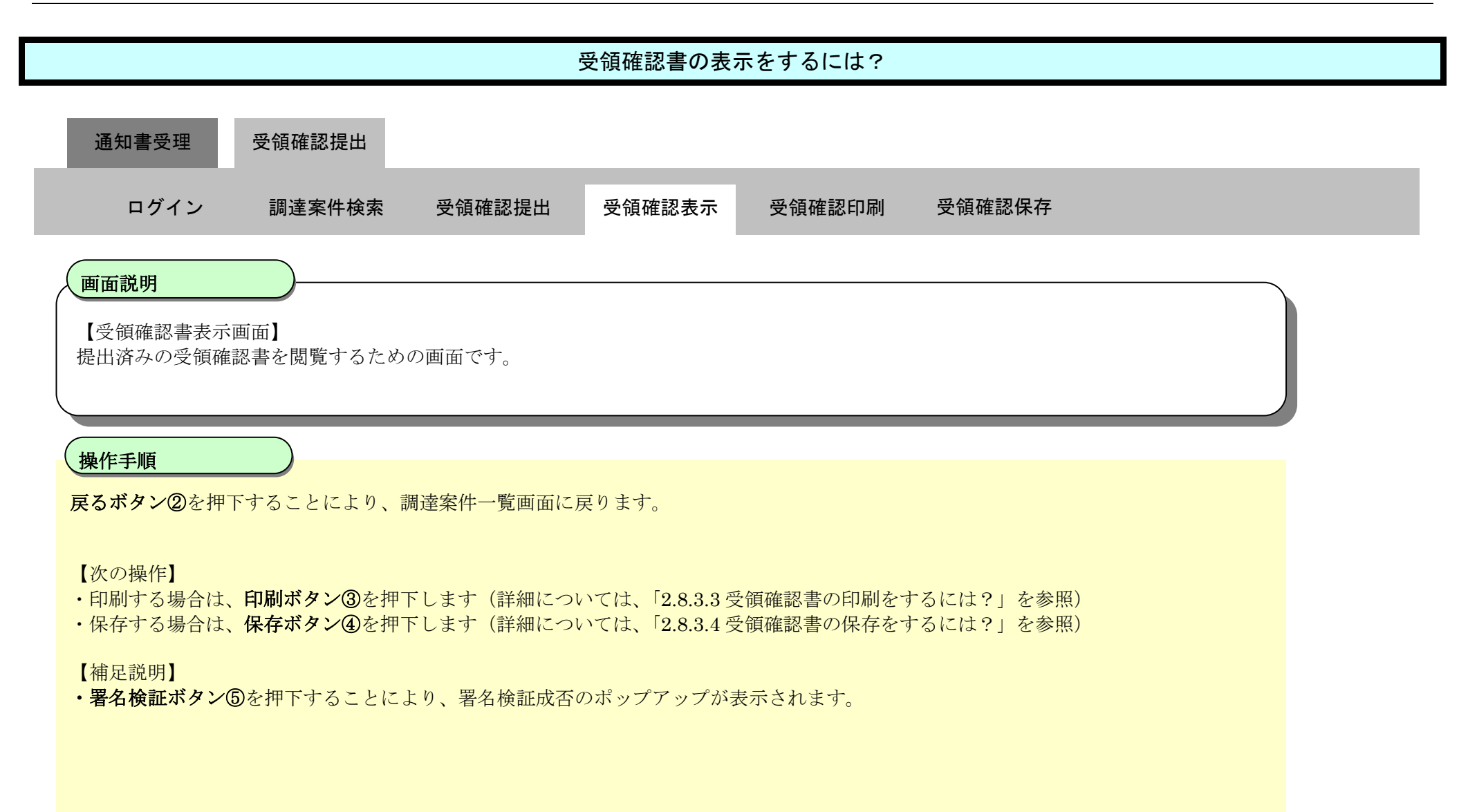

| 北海道                                                                                                    |                         | <b>CALS/EC</b> 電子入札システム                                                                           |     |  |
|----------------------------------------------------------------------------------------------------|-------------------------|---------------------------------------------------------------------------------------------------|-----|--|
| 745                                                                                                    | 電子入札システム 検証機能 説明要す      | 義                                                                                                 | へルプ |  |
| <ul> <li>         · 調達案件検索         <ul> <li>                 調達案件一覧                 う                 入札状況一覧                 </li> </ul> </li> </ul> | 北海道知事 殿                 | 業者番号<br>業者名称<br>氏名                                                                                |     |  |
| <ul> <li>         ・         ・         ・</li></ul>                                                                                                    |                         | 受領確認書                                                                                             |     |  |
| WII 7 7 24                                                                                                    | 下記の<br>調達案件番号<br>調達案件金額 | D調達案件に対する指名通知書を受領した事を回答します。<br>記<br>201000020200007001000000009700<br>20200702 指名見ますビデンフ(フニュアル修正) |     |  |
|                                                                                                    | ۃ()                     | 1)参加意思の有無に関わらず必ず提出してください。<br>2)入札書提出締切日時 2020.07.03 18:59                                         |     |  |
|                                                                                                    | 3                       |                                                                                                   | 5   |  |

# 2.8.3.3. <u>受領確認書の印刷をするには?</u>

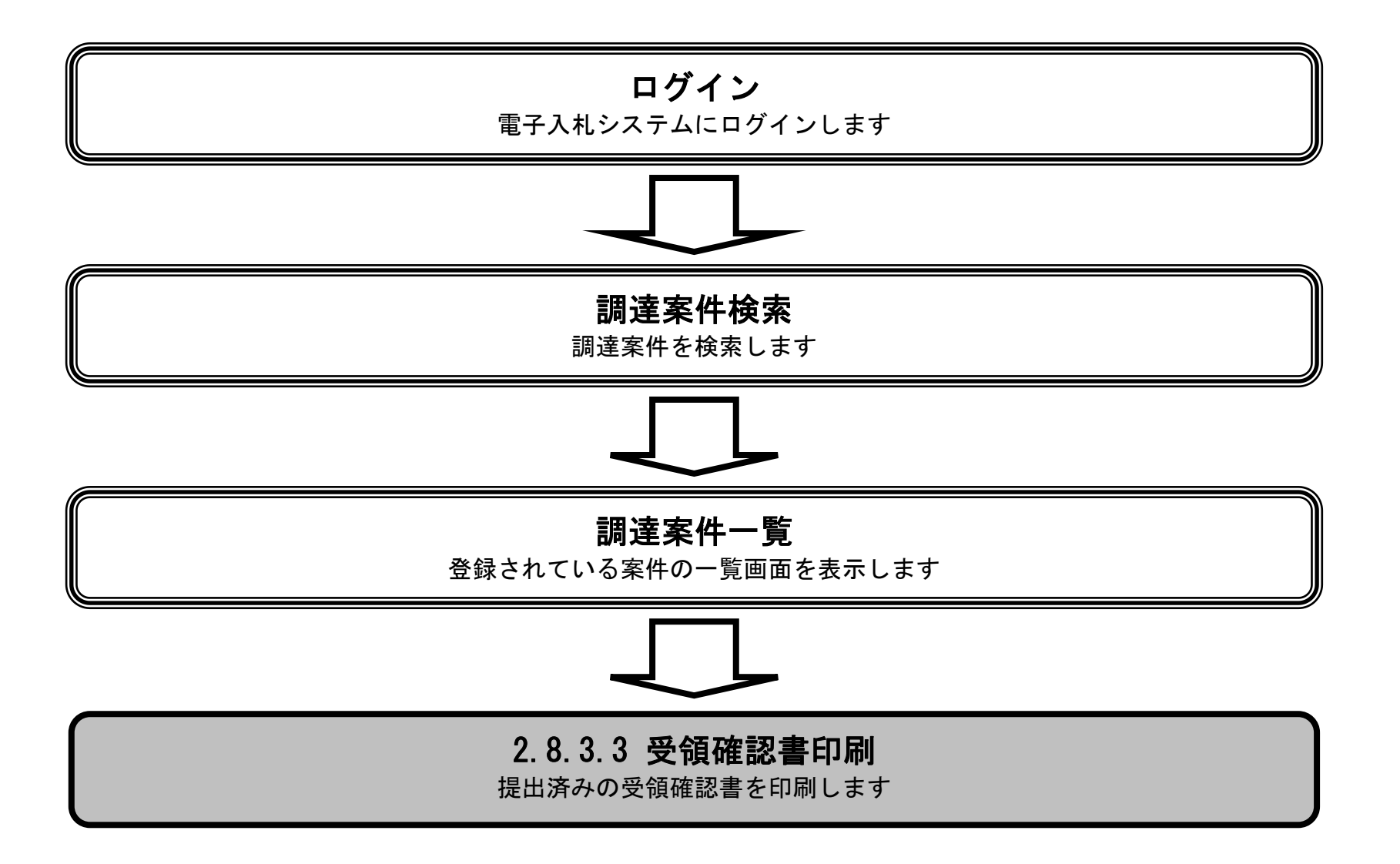

HARP 電子入札システム 受注者機能 操作マニュアル

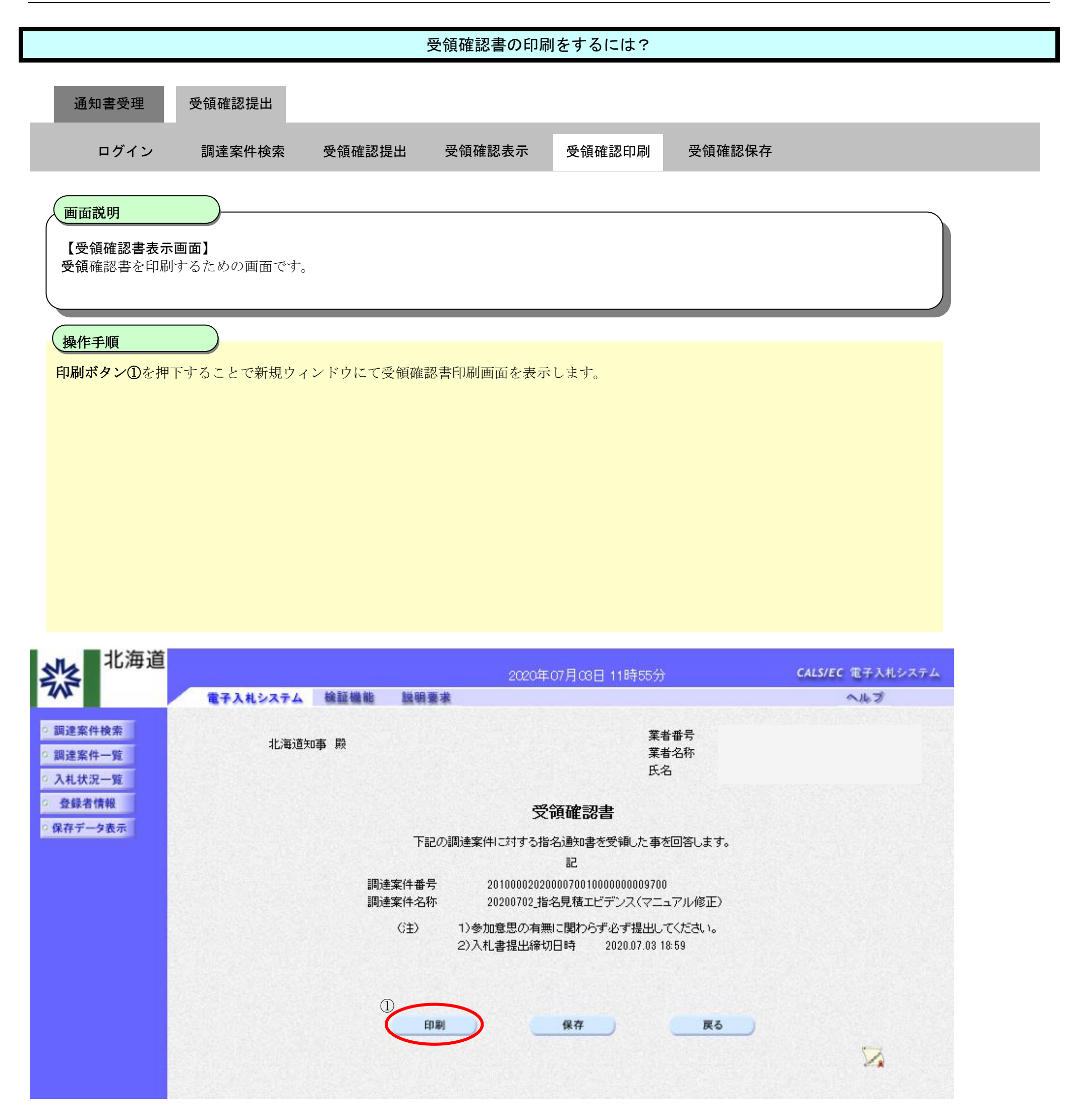

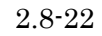

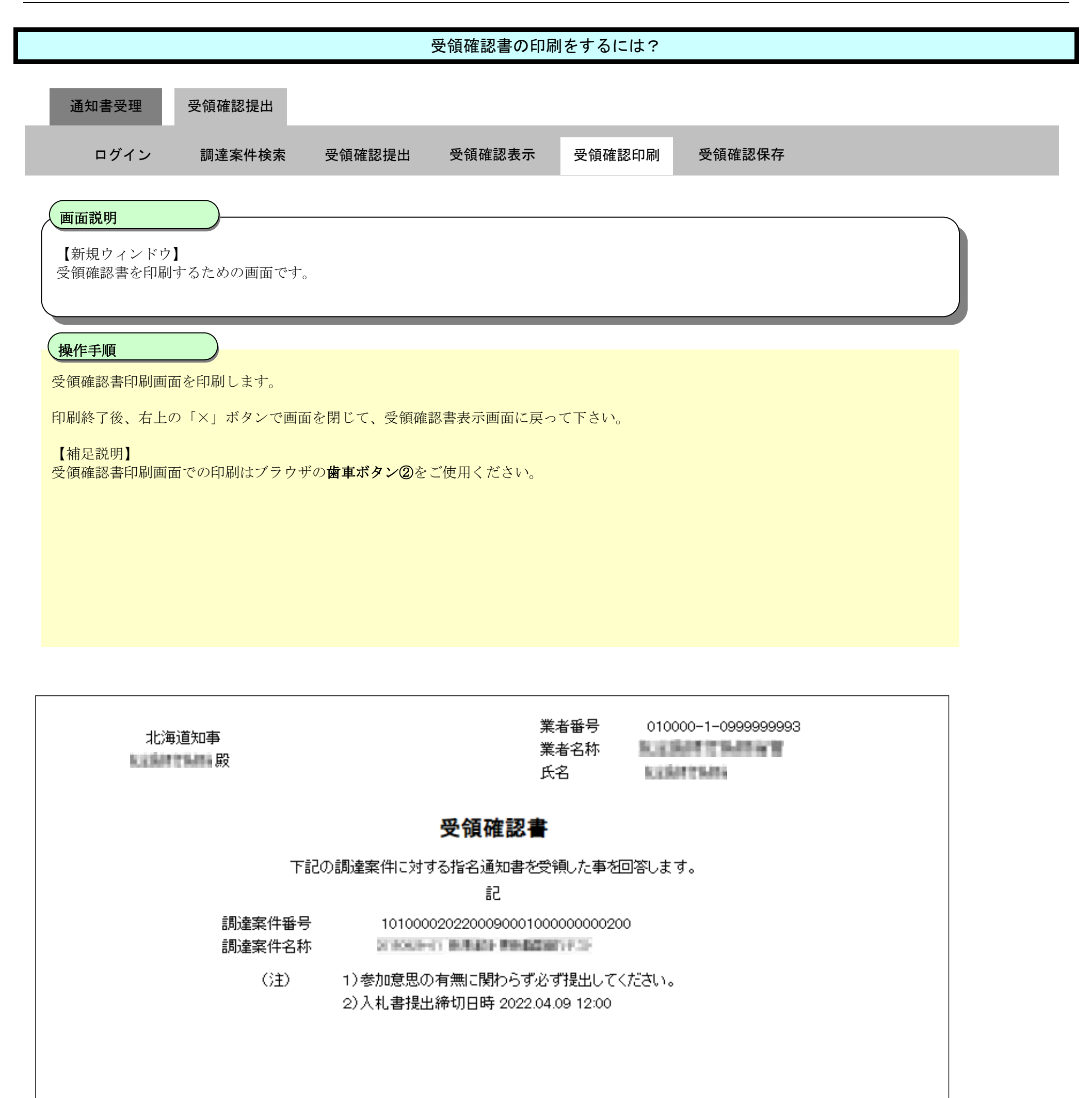

# 2.8.3.4. <u>受領確認書の保存をするには?</u>

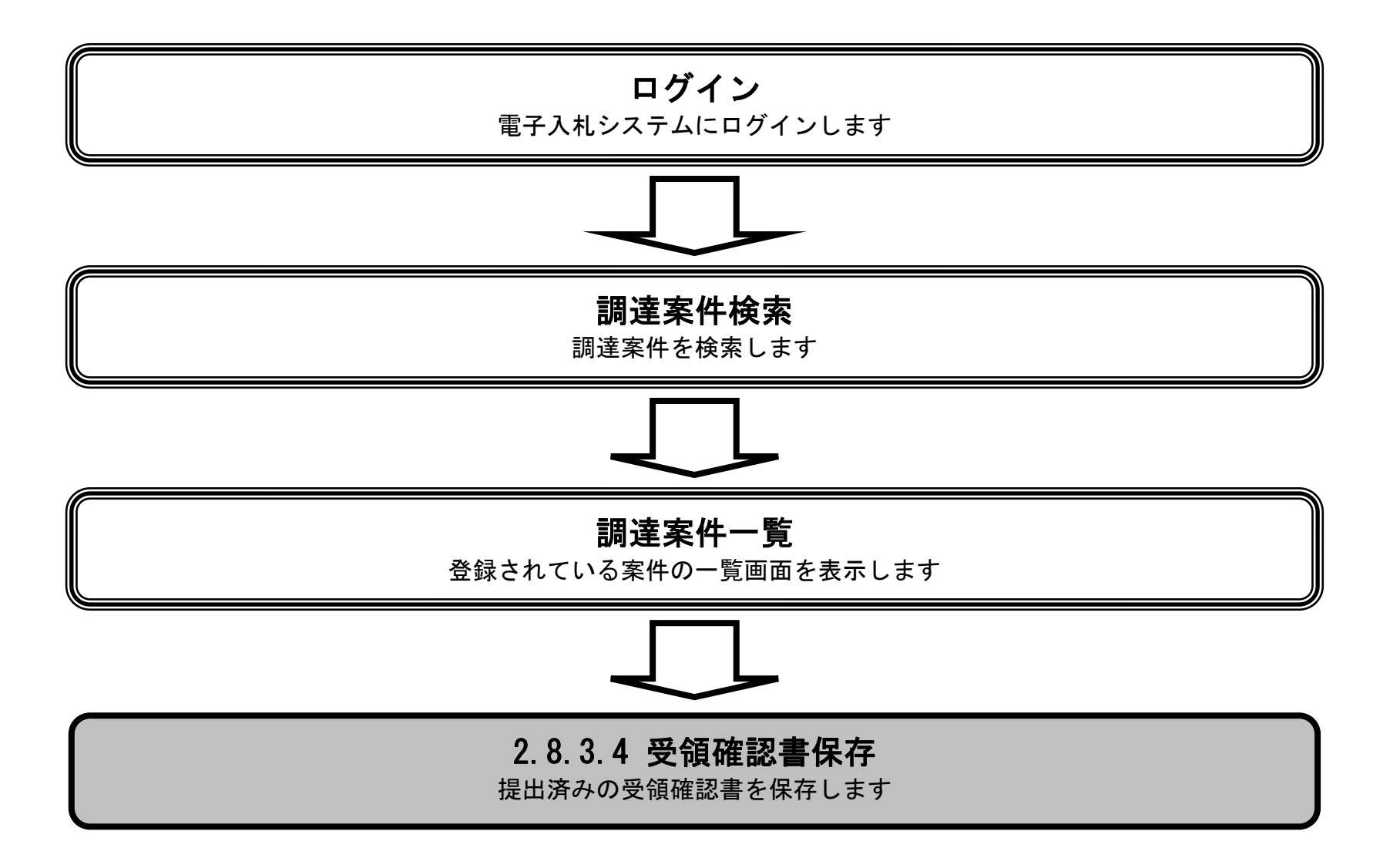

HARP 電子入札システム 受注者機能 操作マニュアル

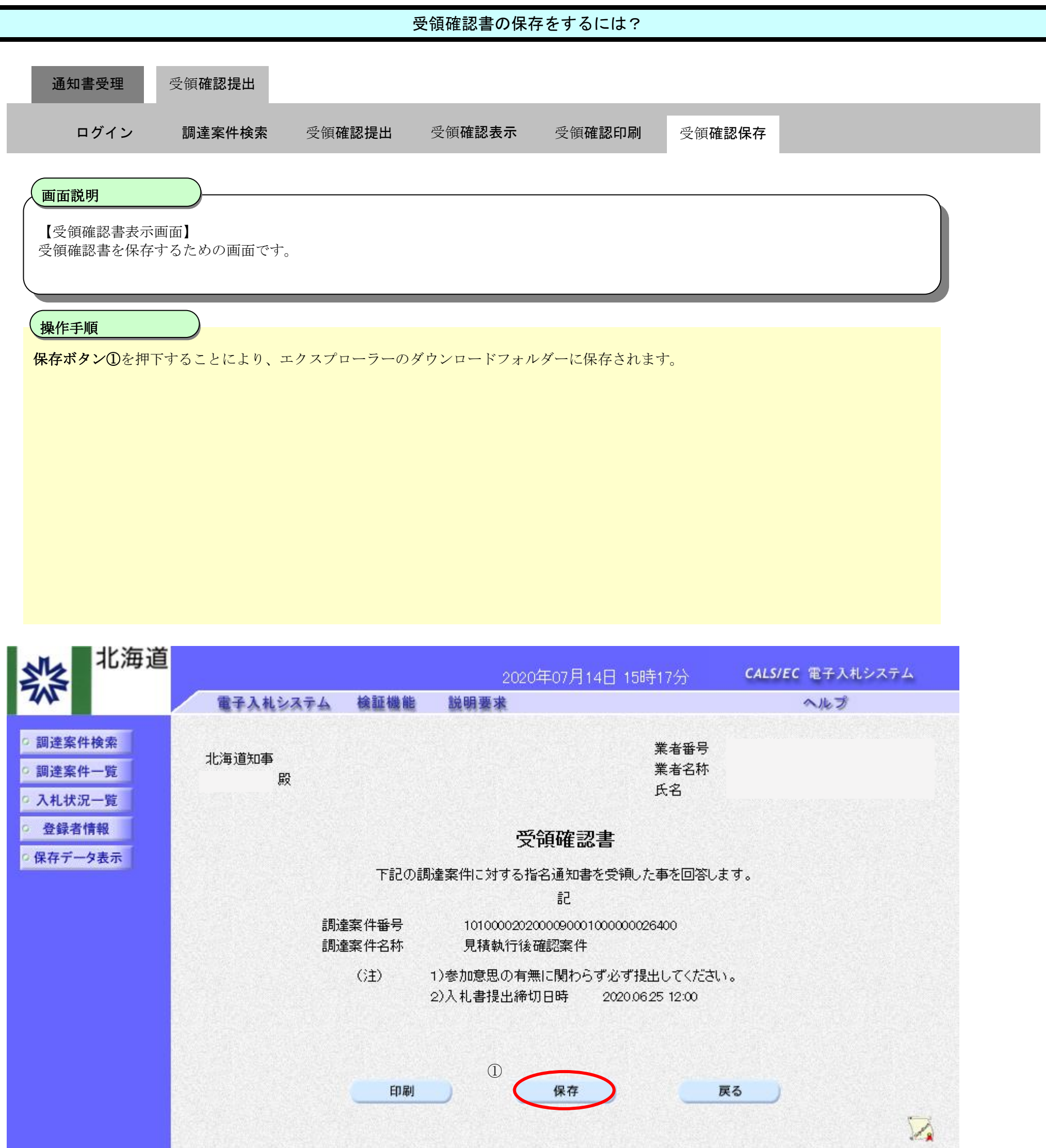